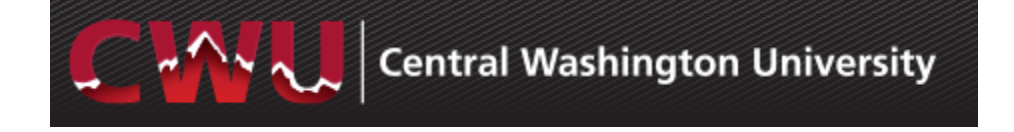

# Wildcat Bucks Deduction

## **Overview**

This guide shows how to add, edit or cancel a Wildcat Bucks Deduction. The funds will be available on the pay day that corresponds to the pay period in which the deduction was initiated/updated or changed.

<u>Only a single action may be performed per day</u>. A single action is defined as adding a deduction, editing a deduction **OR** canceling a deduction. For example, if you add a deduction on Thursday, you may edit or cancel it on Friday.

## ADD a deduction:

- 1) Open a browser and go to <u>www.cwu.edu</u>.
- 2) Click on WyCWU in upper right corner.

|      | Give to CWU                      | Text Only 🛛 🖞 MyCWU   A-Z                                                                                  | Q                       |
|------|----------------------------------|----------------------------------------------------------------------------------------------------|-------------------------|
| 3) C | Sign In in upper righ            | t corner.                                                                                                  |                         |
|      | Mycwu                            |                                                                                                    | Sign In Help   Feedback |
| 4) E | nter your own CWU <b>Usern</b> a | me and Password and click Login                                                                            |                         |
|      |                                  | Single Sign On Service                                                                                     |                         |
|      |                                  | The application <b>MyCWU</b> on host <b>my.cv</b><br>your CWU network credentials. After a<br>application. |                         |
|      |                                  | Username:                                                                                                  |                         |
|      |                                  | Password:                                                                                                  |                         |
|      |                                  |                                                                                                    | <b>7</b>                |

Login

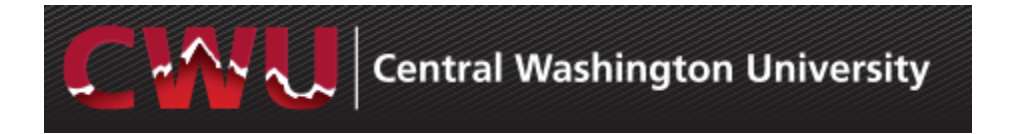

5) Click on Employee Tab, then the Payroll folder and Payroll Deductions.

| Employee Dashboard   Navigation   Image: Second Second Secon        |                                                                         |                                                                                                    |                                  | Homepage | Manager | Employee |
|----------------------------------------------------------------------------------------------------|-------------------------------------------------------------------------|----------------------------------------------------------------------------------------------------|----------------------------------|----------|---------|----------|
| Navigation       Image: Complex complex comple | oyee Dashboard o « E                                                    | mployee Dashboard                                                                                        |                                  |          |         | $\sim$   |
| Model       Absence Balances         Absence Balances       Absence Ouration         Absence       Ouration         Sick Entitlement       405.04 Hours         Vacation       246.46 Hours         Vacation       246.46 Hours         Faith or Conscience       2.00 Days         Shared Leave Entitlement       0.00 Hours         *Balances do not reflect absences that have not been processed.       Vacation Accrual Rate: 16.67         Payroli FAQs       View Paycheck                                                                                                    | ation O ov                                                              | Fmployee Leave Summary                                                                                   |                                  |          |         |          |
| Absence     Duration       Sick Entitlement     405.04 Hours       Vacation     246.46 Hours       Vacation     246.46 Hours       Faith or Conscience     2.00 Days       Shared Leave Entitlement     0.00 Hours       *Balances do not reflect absences that have not been processed.     *Balances do not reflect absences that have not been processed.       Vacation Accrual Rate: 16.67     Leave Anniversary Month: September                                                                                                    | Benefits                                                                | bsence Balances                                                                                          |                                  |          |         |          |
| Sick Entitlement       405.04 Hours         Image: Solution of the second second se                           | Comore P                                                                | bsence                                                                                                   | Duration                         |          |         |          |
| Vacation     246.46 Hours       Payroll     Faith or Conscience     2.00 Days       Direct Deposit     Shared Leave Entitlement     0.00 Hours       W-2/W-2c Consent     "Balances do not reflect absences that have not been processed.       Payroll EAQs     Vacation Accrual Rate: 16.67<br>Leave Anniversary Month: September                                                                                                    | Careers                                                                 | ick Entitlement                                                                                          | 405.04 Hours                     |          |         |          |
| Pirect Deposit     Shared Leave Entitlement     0.00 Hours       W-2/W-2c Consent     *Balances do not reflect absences that have not been processed.       My Total Bounards     *Balances do not reflect absences that have not been processed.       Payroli FAQs     View Paycheck                                                                                                    | Payroll                                                                 | acation                                                                                                  | 246.46 Hours                     |          |         |          |
| Direct Deposit     Shared Leave Entitlement     0.00 Hours       W-2/W-2c Consent     "Balances do not reflect absences that have not been processed.       Mv. Total Dewards     "Balances do not reflect absences that have not been processed.       Payroll FAQs     Vacation Accrual Rate: 16.67<br>Leave Anniversary Month: September                                                                                                    |                                                                         | aith or Conscience                                                                                       | 2.00 Days                        |          |         |          |
| W-Z/W-Zc Consent     "Balances do not reflect absences that have not been processed.       My Total Rowards     "Balances do not reflect absences that have not been processed.       Payroll Deductions     Vacation Accrual Rate: 16.67<br>Leave Anniversary Month: September                                                                                                    | Direct Deposit                                                          | hared Leave Entitlement                                                                                  | 0.00 Hours                       |          |         |          |
|                                                                                                    | My Total Rewards<br>Payroll Deductions<br>Payroll FMQs<br>View Paycheck | Balances do not reflect absences that<br>Vacation Accrual Rate: 16.67<br>Leave Anniversary Month: Septer | have not been processed.<br>mber |          |         |          |
|                                                                                                    | View W-2/W-2c Forms<br>W-4 Tax Information                              | Scheduled Training                                                                                       |                                  |          |         |          |
|                                                                                                    |                                                                         |                                                                                                    |                                  |          |         |          |

If you have a Wildcat Bucks deduction, it will appear in the Payroll Deductions list and you may edit or cancel (see Edit and/or Cancel instructions below).

| En | roll Payro                       | Il Deduction                 |                  |                |      |        |
|----|----------------------------------|------------------------------|------------------|----------------|------|--------|
| Pa | yroll Deduct                     | ions                         |                  |                |      |        |
|    | Deduction<br>Type                | Description                  | Deduction Amount | Effective Date | Edit | Cancel |
| 1  | One-Time<br>Deduction            | Wildcat Bucks                | 100.00           | 09/24/2018     | 0    | Î      |
| 2  | One-Time<br>Deduction            | CWU Foundation               | 100.00           | 09/24/2018     | 0    | Î      |
| 3  | Regular<br>Ongoing<br>Deductions | School Employee Credit Union | 25.00            | 09/24/2018     | Ø    | Î      |

\*\*\*Important\*\*\*

- Only ONE transaction per deduction may be submitted per day. If you need to make a correction to a transaction added or submitted on the last day of a pay period, contact Payroll Services, 963-2221.
- Your deduction will appear on the paycheck that corresponds to the pay period in which it was submitted.
- Funds will be available for use on the on the pay day for the pay period in which the transaction was submitted.
- When a deduction is removed it remains visible until the next business day. The effective date of a
  cancelled transaction should reflect today's date and the transaction will remain unavailable for
  editing until the next date.

Add Deduction

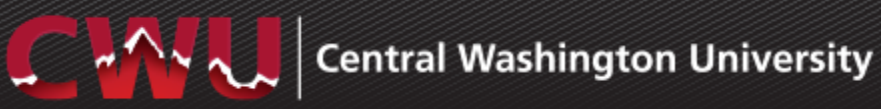

6) Click Add Deduction.

| Wildo | cat Bucks Payrol | I Deduction      |                |      |         |  |  |  |
|-------|------------------|------------------|----------------|------|---------|--|--|--|
| 10/11 |                  |                  |                |      |         |  |  |  |
| vviid | Deduction Type   | Deduction Amount | Effective Date | Edit | Cancel  |  |  |  |
| 1     | boundarion type  | ooddoll Allount  |                | can  | Guildon |  |  |  |
|       |                  |                  |                |      |         |  |  |  |
|       | Add Deduction    |                  |                |      |         |  |  |  |

7) Complete the dollar amount and select the deduction type, then click Submit.

| Add Wildcat Bucks Deduction                                             | Empl ID 10019452                         |
|-------------------------------------------------------------------------|------------------------------------------|
| Wildcat Bucks Deduction<br>I, the undersigned, authorize Central Washin | gton University to deduct the amount of: |
| from my next regularly scheduled payro                                  | I check effective: 06/12/2018            |
|                                                                         |                                          |
| O One-Time Deduction O Regular                                          | Ongoing Deductions                       |
| Submit                                                                  |                                          |
| Return                                                                  |                                          |

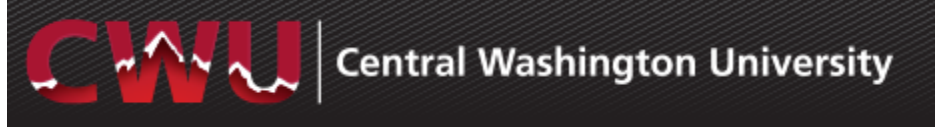

8) Click OK when you receive the confirmation.

| Message                                                                                         |
|-------------------------------------------------------------------------------------------------|
| Your deduction has been submitted and will be applied to your paycheck dated: 2018-06-25. (0,0) |

## EDIT:

- 1. Follow steps 1 5 above.
- 2. Click on the pencil icon.

| /ildo | cat Bucks Payrol    | I Deduction      |                |      |        |
|-------|---------------------|------------------|----------------|------|--------|
|       |                     |                  |                |      |        |
|       |                     |                  |                |      |        |
|       |                     |                  |                |      |        |
| Wild  | cat Bucks Deduction |                  |                |      |        |
| Wild  | cat Bucks Deduction | Deduction Amount | Effective Date | Edit | Cancel |

3. Update data as desired, follow steps 7 and 8 above to complete.

#### **CANCEL:**

- 1. Follow steps 1 5 above.
- 2. Click on the trash can icon.

| Wildca | at Bucks Payrol       | Deduction        |                |      |        |
|--------|-----------------------|------------------|----------------|------|--------|
|        |                       |                  |                |      |        |
|        |                       |                  |                |      |        |
| Wildc  | at Bucks Deduction    |                  |                |      |        |
|        | Deduction Type        | Deduction Amount | Effective Date | Edit | Cancel |
| 1      | Dne-Time<br>Deduction | 25.00            | 06/12/2018     | 0    |        |

3. Update data as desired, then follow steps 7 and 8 above to complete.